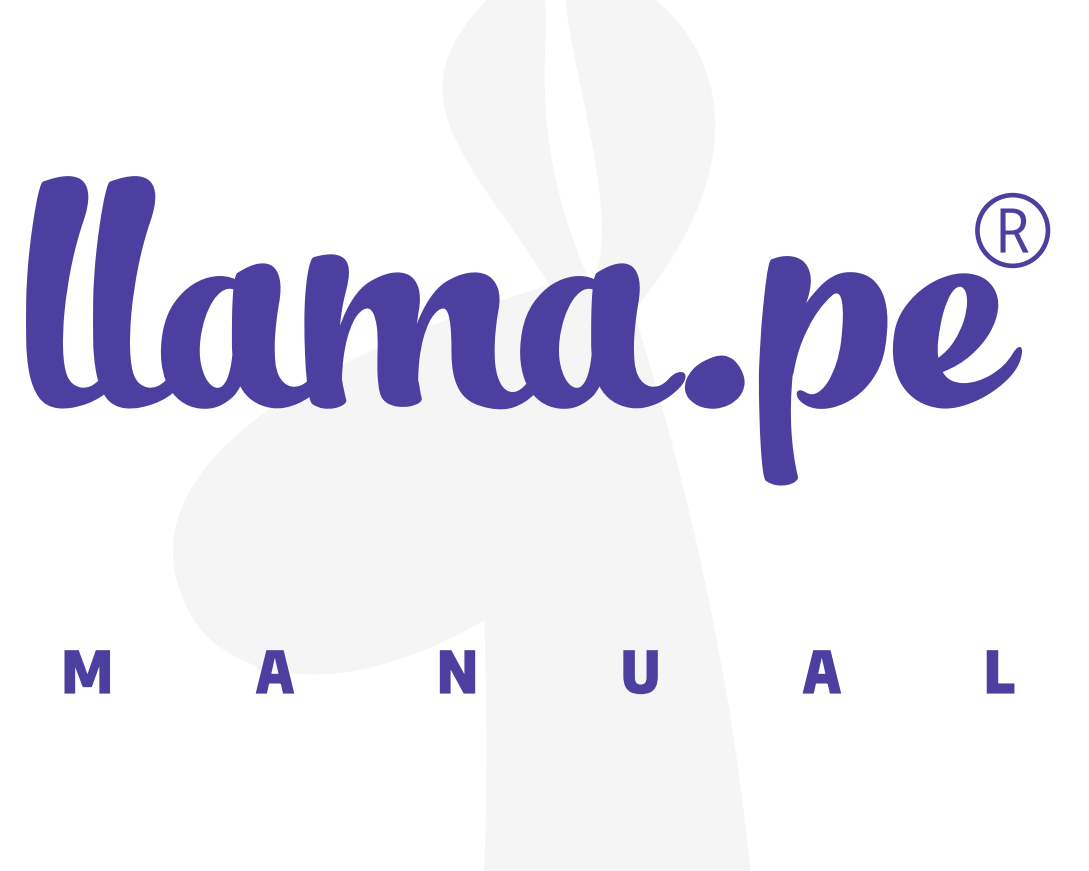

# **GUÍA DE ALMACÉN DE CERTIFICADO**

ventas@llama.pe (01) 3012200 www.llama.pe Miraflores-Lima-Perú

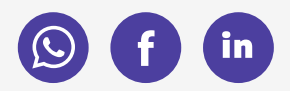

Versión 2.0

# GUÍA DE ALMACÉN DE CERTIFICADO

1. En el buscador de Windows escribimos lo siguiente: "Certificados de usuario" y le damos clic en el iconos de las dos personas de verde y azul.

| Todo                                                       | Aplicaciones       | Documentos          | Web              | Más 🔻 |                                     |     |             |    | ନ୍ଦି |  |  |  |
|------------------------------------------------------------|--------------------|---------------------|------------------|-------|-------------------------------------|-----|-------------|----|------|--|--|--|
| Mejor c                                                    | oincidencia        |                     |                  |       |                                     |     |             |    |      |  |  |  |
| Administrar certificados de<br>usuario<br>Panel de control |                    |                     |                  |       |                                     |     |             |    |      |  |  |  |
| Buscar en Internet                                         |                    |                     |                  |       | Administrar certificados de usuario |     |             |    |      |  |  |  |
| Рсе                                                        | rtificados de usua | ario - Ver resultad | <sup>ios</sup> > |       |                                     | Po  | aner de con | 00 |      |  |  |  |
| we                                                         | b                  |                     |                  | E     | 3 Abrir                             |     |             |    |      |  |  |  |
| Рсе                                                        | rtificados de usua | ario                |                  | äŧ    | 0                                   | 2 👼 |             |    |      |  |  |  |

www.llama.pe

## 2. Al hacer clic nos aparecerá esta ventana.

| Image: Certificados - Usuario actual]       -         Archivo       Acción       Ver       Ayuda         Image: Image: Im |                                                                                                    |  |  |  |  |  |  |  |  |
|----------------------------------------------------------------------------------------------------|----------------------------------------------------------------------------------------------------|--|--|--|--|--|--|--|--|
| <ul> <li>Certificados - Usuario actual</li> <li>Personal</li> <li>Entidades de certificación raí:</li> <li>Confianza empresarial</li> <li>Entidades de certificación int</li> <li>Objeto de usuario de Active I</li> <li>Editores de confianza</li> <li>Certificados en los que no se</li> <li>Entidades de certificación raí:</li> <li>Personas de confianza</li> <li>Emisores de autenticación de</li> <li>Raíces de confianza de tarjeta</li> </ul>                                                                                                    | Nombre de almacén lógico<br>Personal<br>Confianza empresarial<br>Confianza empresarial<br>Confianza e entificación intermedias<br>Objeto de usuario de Active Directory<br>Editores de confianza<br>Certificados en los que no se confía<br>Entidades de certificación raíz de terceros<br>Personas de confianza<br>Emisores de autenticación de cliente<br>Raíces de confianza de tarjetas inteligentes |  |  |  |  |  |  |  |  |

### 3. Hacemos clic en personal y luego en certificados.

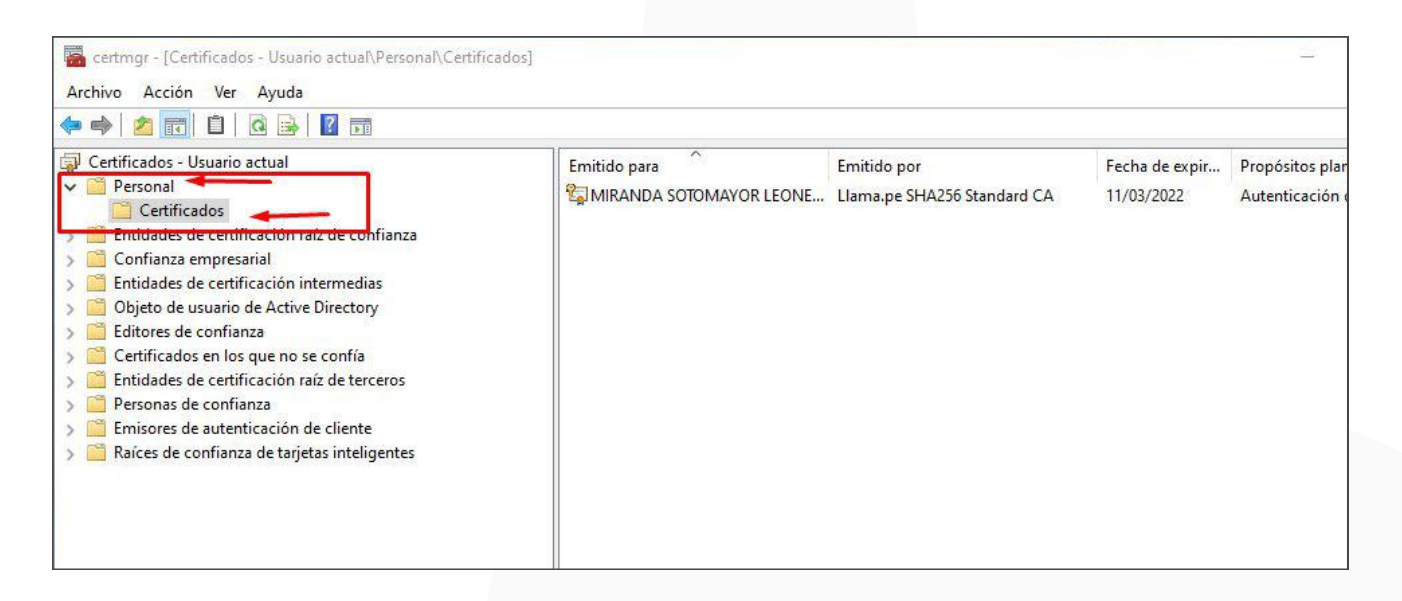

Con ello en la parte derecha nos saldrán los certificados que tenemos agregados en nuestro almacén, para eliminarlos le damos click derecho y eliminar.

#### www.llama.pe